## 臺北市政府工務局

# 「109年度政府採購業務管理系統功 能擴增及維護計畫」資訊服務

# 採購文件智慧協助系統 範本建置者 操作手册

植根國際資訊股份有限公司

文件版本: 3.0

文件日期: 109年11月12日

## 版本更新歷史

| 版次  | 更新日期       | 更新說明                                                                                                    |
|-----|------------|----------------------------------------------------------------------------------------------------|
| 1.0 | 108年1月11日  | 初版                                                                                                    |
| 2.0 | 109年1月14日  | 全文重新修訂,並將「範本建置者」部分獨立為一冊                                                                                                    |
| 2.1 | 109年11月6日  | <ul> <li>修正「一、簡介」下的部分內容:</li> <li>1.修正「(二)客服專線」之電話</li> <li>2.修正「(三)電腦版「採購文件智慧協助系統」位置」示意圖</li> <li>3.修正「(四)手機版「採購文件智慧協助系統」位置」之進入系統方式</li> </ul>                                                                                                    |
| 3.0 | 109年11月12日 | <ul> <li>修正「三、投標須知範本操作說明」下的部分內容:</li> <li>1.修正「(二)建立新範本」示意圖與新增新的「選擇前一版本」操作方式之文字說明</li> <li>2.修正「(三)預設案件基本資料」示意圖與文字說明</li> <li>3.修正「(四)編輯」示意圖,並修正操作說明</li> <li>修正「四、契約範本操作說明」下的部分內容:</li> <li>1.修正「(二)建立新範本」示意圖與新增新的「選擇前一版本」操作方式之文字說明</li> <li>2.修正「(三)編輯」示意圖,並修正操作說明</li> <li>修正「五、招標文件附件操作說明」下的全部內容:</li> <li>1.修正各節的示意圖並新增新欄位「檔案說明」與「是否可取消選用」之文字說明</li> </ul> |
|     |            | <ul><li> 2. 新增第三節 - (三)編輯」</li><li>3. 原第三節修正為「(四)刪除」</li></ul>                                                                                                    |

### 目 錄

| 一、簡介                 |   |
|----------------------|---|
| (一)採購業務資訊網網址         |   |
| (二)客服專線              |   |
| (三)電腦版「採購文件智慧協助系統」位置 |   |
| (四)手機版「採購文件智慧協助系統」位置 | 4 |
| (五)角色說明              | 4 |
| 二、一般功能操作說明           | 5 |
| (一)登入                | 5 |
| (二) 主畫面              | 7 |
| 三、投標須知範本操作說明         | 9 |
| (一)投標須知範本            |   |
| (二)建立新範本             |   |
| (三)預設案件基本資料          |   |
| (四)編輯                |   |
| (五) 刪除               |   |
| (六)公開上線 / 修改上線       |   |
| (七)停止適用 / 取消停止適用     |   |
| 四、契約範本操作說明           |   |
| (一)契約範本              |   |
| (二)建立新範本             |   |
| (三)編輯                |   |
| (四)刪除                |   |
| (五)公開上線 / 修改上線       |   |
| (六)停止適用 / 取消停止適用     |   |
| 五、招標文件附件操作說明         |   |

| (-) | 招標文件附件 | 31 |
|-----|--------|----|
| (ニ) | 新增     | 32 |
| (三) | 編輯     | 33 |
| (四) | 刪除     | 34 |

### 一、簡介

(一) 採購業務資訊網網址

1.本系統網址:

電腦版: <u>http://gpis.taipei/index2.aspx</u>

手機版:<u>http://gpis.taipei/</u>

2.教育訓練用練習區網址為: <u>https://gpis.taipei/forTest/</u>

| 臺北市政府採購業<br>練習與測試    | 務資訊網網路                                    | 練習區畫面右上角會有下圖以供識別               |
|----------------------|-------------------------------------------|--------------------------------|
| 請輸入您的帳號<br>(電子郵件信箱): | 帳號(電子郵件信箱)<br>帳號為email,結忘記帳號請洽詢機關採購業務資料庫管 | 臺北印政府孫騎東務員訊網<br><b>練習與測試網站</b> |
| 請輸入您的密碼:             | 密碼                                        |                                |
| 請輸入驗證碼:              |                                           |                                |

(二) 客服專線

本系統電話客服專線: 1999(外縣市 02-27208889)轉 1052

(三) 電腦版「採購文件智慧協助系統」位置

本系統位置如下圖紅框處的「採購文件智慧協助系統」按鈕,點選後即可進入本系統。

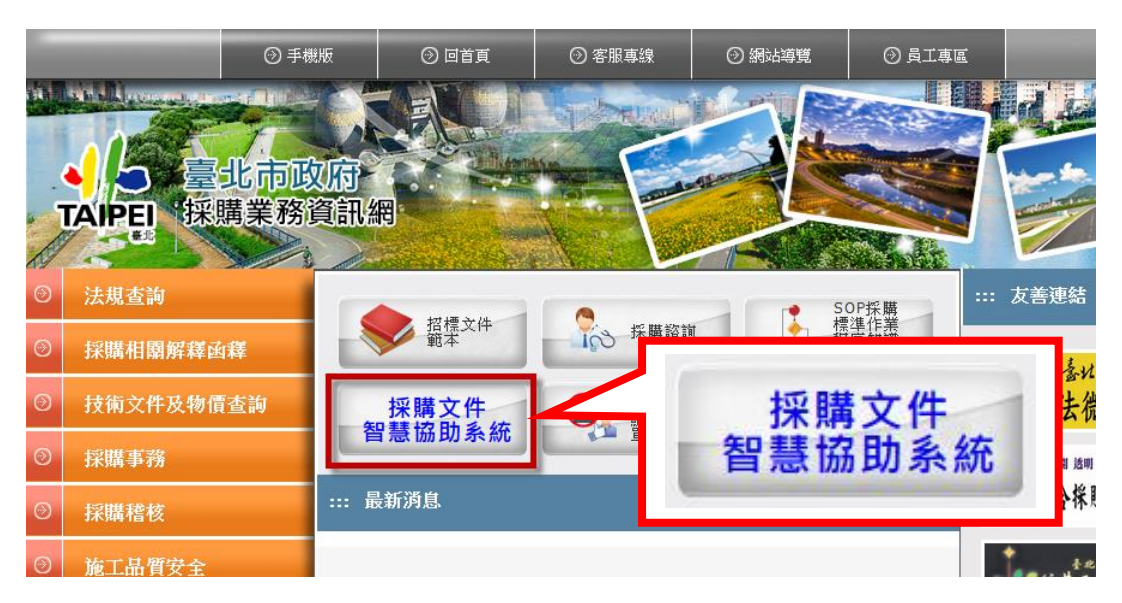

(四)手機版「採購文件智慧協助系統」位置

本系統位置如下圖紅框處的「採購文件智慧協助系統」區塊,點選後即可進入本系統。

| ▲ 臺北市政府<br>TAIPEI 採購業務資訊網                       | Q, 全             | 文搜尋                      | ● をおけて、 「日本」の「日本」」 ● 使用手冊 客服信報 | 首頁   電腦版 >       |
|-------------------------------------------------|------------------|--------------------------|--------------------------------|------------------|
| 招標文件範本 ><br><sup>按勝60日如辦庫 。</sup><br>採購文件智慧協助系統 | 法規查詢 ~<br>採購諮詢 ~ | 採購相關解釋函 ><br>技術文件及物價查詢 > | 採購事務 ><br>施工品質安全 >             | 採購稽核 ~<br>下載專區 ~ |
|                                                 |                  | 採購文件智慧                   | <b>謮協助</b> 系統                  |                  |

(五)角色說明

本系統共有以下三種角色,同一帳號可具有單一或2種以上角色:

1. 管理者

即為機關的帳號管理人員,需對「機關資料」及「人員帳號」進行管理與維護。可維護該機關的所有帳號、進行授權與資料交接等。

2. 範本建置者

可建立「投標須知範本」、「契約範本」及「招標文件附件」,供本 機關與所屬機關的範本使用者使用。

3. 範本使用者

可利用本機關與上級機關(含臺北市政府)建立的「投標須知範 本」、「契約範本」及「招標文件附件」,建立採購案的招標文件。

#### 二、一般功能操作說明

(一) 登入

| 採購文件智慧協助系統 - 登入      |                                              |            |               |  |  |  |  |  |  |
|----------------------|----------------------------------------------|------------|---------------|--|--|--|--|--|--|
| Sec. 1               | 限本府所屬機關人員使用                                  |            |               |  |  |  |  |  |  |
| 請輸入您的帳號<br>〔電子郵件信箱〕: | 帳號(電子郵件信箱)<br>帳號為email, 若忘記帳號請洽詢機關採購業務資料庫管理員 |            |               |  |  |  |  |  |  |
| 請輸入您的密碼:             | 密碼                                           |            |               |  |  |  |  |  |  |
| 請輸入驗證碼:              | EBMRM 更換 忘記密碼請點此                             |            |               |  |  |  |  |  |  |
| 操作說明文件下載:            | 管理者操作手冊 範本使用者操作手冊 範本建置者操作手冊                  | 本系統練習與測試區: | 點此進入「練習與測試網站」 |  |  |  |  |  |  |
|                      | 登入                                           |            |               |  |  |  |  |  |  |

請輸入您的帳號與密碼,以登入本系統。

若忘記密碼,請輸入您的帳號後點選「忘記密碼請點此」按鈕,系統將會發送密碼通知信到您的信箱中。

請注意:

- 本系統亦提供「練習區」可供操作練習,點選『點此進入「練習與測試網站」』即可進入。
- 如果是第一次使用您的帳號,預設密碼為「00000000」,登入後將出現密碼變更畫面,請在變更密碼後重新登入。

| <b>這 採購文件智慧協助系統 - 變更密碼</b> |    |  |  |  |  |
|----------------------------|----|--|--|--|--|
| 請輸入您的新密碼:                  |    |  |  |  |  |
| 請再次輸入您的新密碼:                |    |  |  |  |  |
|                            | 修改 |  |  |  |  |

 如果您的帳號(E-mail)同時在另一個機關存在,登入時請選擇以其中一個機 關的身份以使用此系統。當發生此情形時,可能是您在原機關的管理人員 尚未停用您的舊帳號,請原機關之管理人員停用舊帳號即可。

| 請選擇登入身份                  |            |
|--------------------------|------------|
| 臺北市政府工務局                 | 登入         |
| 臺北市士林地政事務所               | 登入         |
| 如果已非該機關人員,須洽請原機關之管理人員停用帳 | fe о<br>Уч |

#### 「登入」常見問題說明

#### 1. 我不知道我的帳號或密碼

請連絡您所屬機關在「採購業務人員資料庫」的管理者,管理者具有新 增或管理帳號之權限,可協助進行您的帳號查詢或新增您的帳號。

#### 2. 我不知道我所屬機關的管理者是誰(或管理者已調職)

請撥打本系統電話客服專線:1999(外縣市 02-27208889)轉 1052,可協助 查詢或新增您所屬機關的管理者帳號。

#### 3. 登入時,出現「登入失敗,請重新輸入帳號密碼」的訊息

您所輸入的帳號或密碼不正確,若忘記密碼,可點選「忘記密碼請點此」,系統將會發送密碼通知信到您的信箱中。

4. 登入時,出現「您的帳號已被停用,請洽詢機關採購業務資料庫管理員」的訊息

因為您的帳號已被停用,因此無法登入本系統,請連絡您所屬機關在「採購業務人員資料庫」的管理者以啟用您的帳號。

5. 登入系統後,出現「您尚未被授權使用本系統,請洽詢機關採購業務資料庫管理員」的訊息

因您的帳號沒有使用「採購文件智慧協助系統」的權限,請連絡您所屬機關在「採購業務人員資料庫」的管理者,將您的帳號設定為可使用本系統

6. 登入系統後,出現「請通知貴機關的管理者填畢機關基本資料後方可使 用本系統」的訊息

因為機關基本資料將會自動寫入到投標須知或契約等招標文件中,為了使本系統產出招標文件時可以更加完整,請通知管理者填畢機關基本資料後,再使用本系統

若上述處理方式仍無法解決您的問題,請<u>撥打客服專線與客服人員連絡</u>。

(二) 主畫面

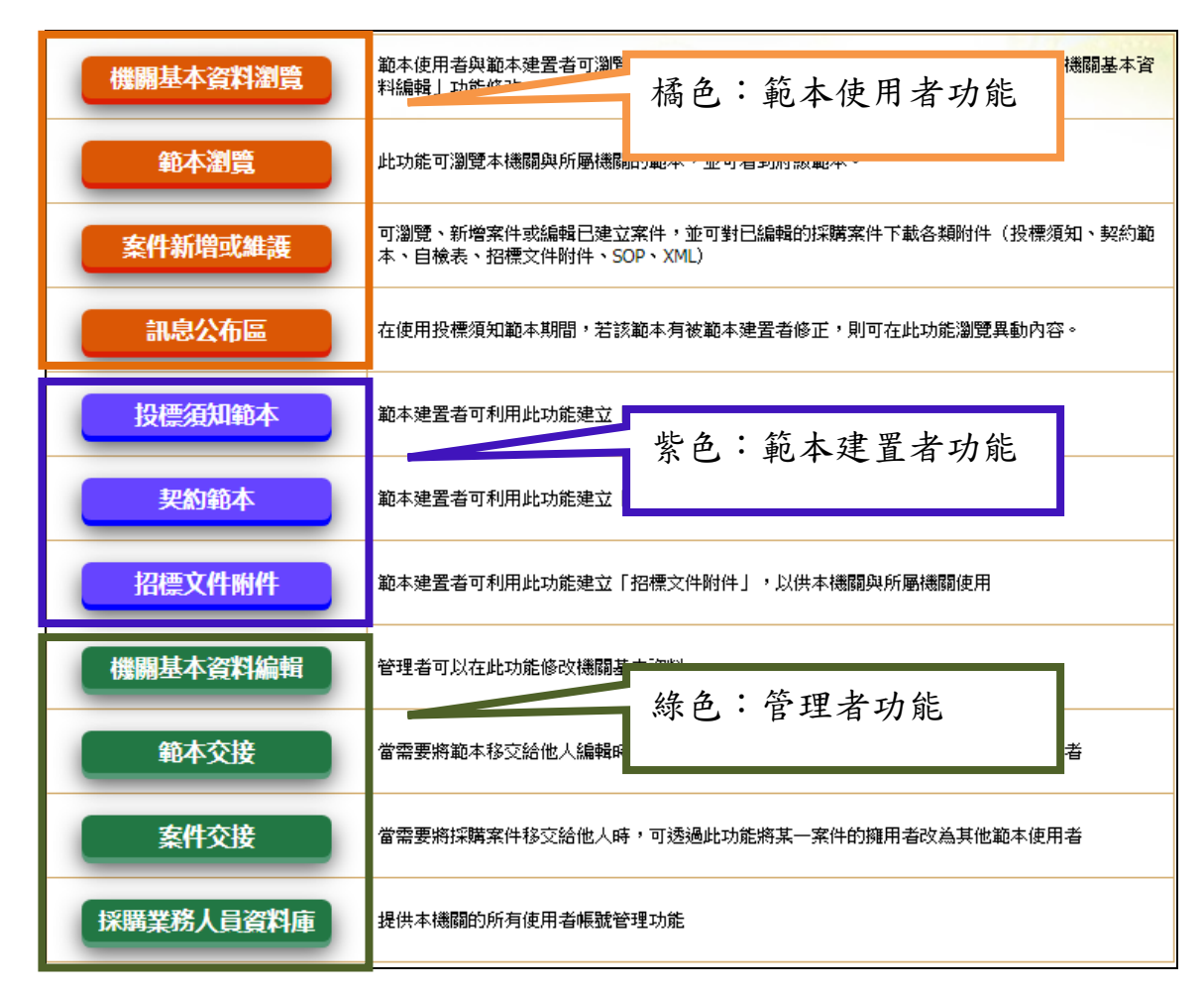

登入系統後,範本建置者可看到三項紫色的「投標須知範本」、「契約範本」、「招標文件附件」等供範本建置者使用的功能。

| 按鈕與功能說明        |                                |
|----------------|--------------------------------|
|                | 可使用此功能建立或維護您所屬機關所自訂的           |
| <b>投槽</b> 須知節太 | 「投標須知範本」,此範本可供您所屬機關及下          |
| 1又1示/只入中半5个    | 級機關的範本使用者使用。                   |
|                | 請參考本文件三、(一)「 <u>投標須知範本</u> 」章節 |
|                | 可使用此功能建立或維護您所屬機關所自訂的           |
| 却約約本           | 「契約範本」,此範本可供您所屬機關及下級機          |
| 大学がある          | 關的範本使用者使用。                     |
|                | 請參考本文件四、(一)「 <u>契約範本</u> 」章節   |
|                | 可使用此功能上傳或維護招標文件附件,您所屬          |
| 切博文件附件         | 機關及下級機關的範本使用者可將「招標文件附          |
| 加速又计的计         | 件」納入到採購案的「招標文件一覽表」中。           |
|                | 請參考本文件五、(一)「 <u>招標文件附件</u> 」章節 |

請注意:

- 因本系統同一帳號可同時具有單一或2種以上角色(管理者、範本使用 者、範本建置者),因此有可能會出現上述四種功能以外的其他功能。若 需使用其他功能,請參考「管理者」或「範本使用者」之操作手冊。
- 2. 不同角色對應的功能按鈕以不同顏色區分:
  - (1)範本使用者:橘色
  - (2)範本建置者:紫色
  - (3)管理者:綠色

#### 三、投標須知範本操作說明

投標須知範本之操作流程如下圖所示,圖中各功能流程之操作細節說明可參 考後續章節之說明。

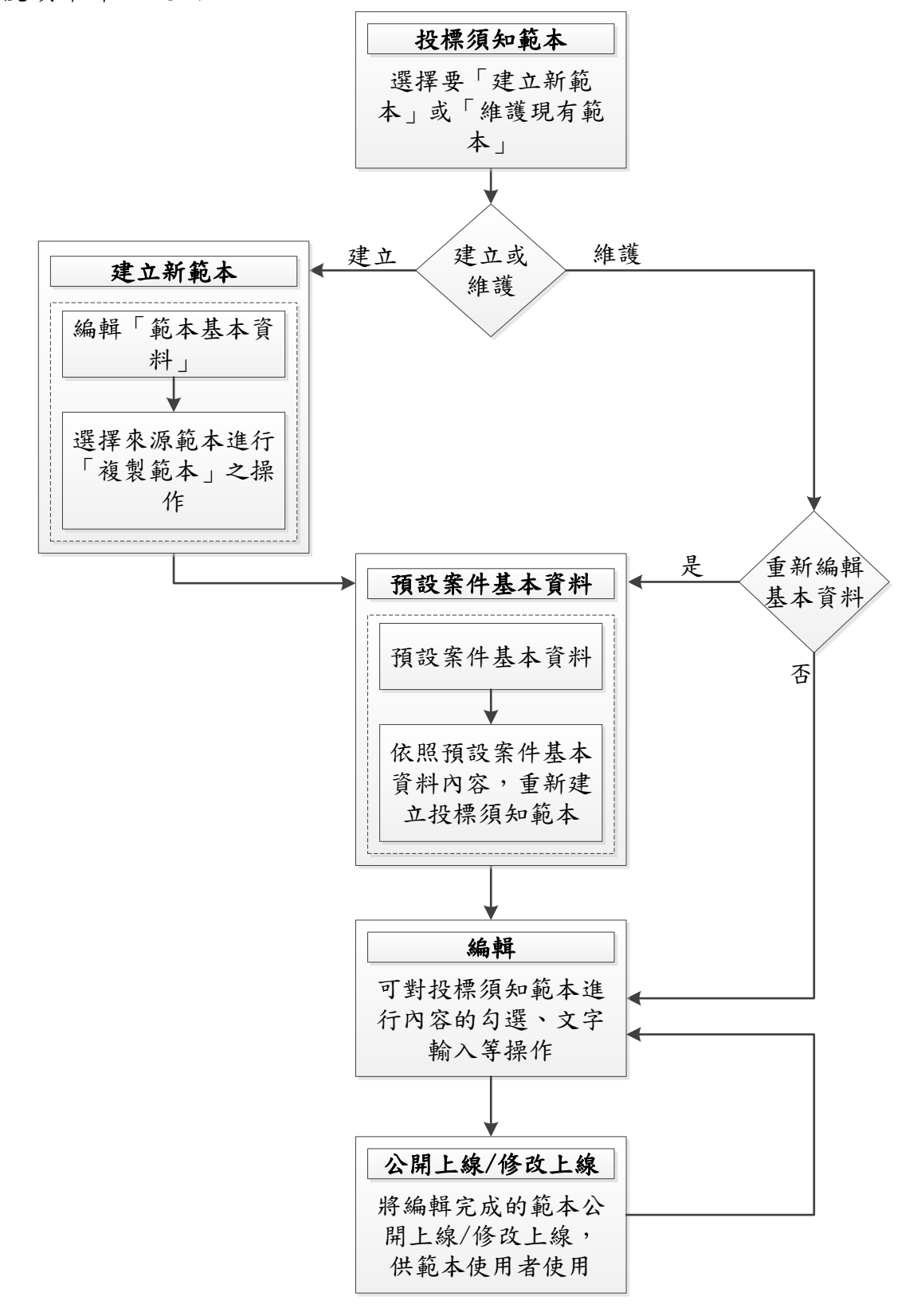

(一) 投標須知範本

| 下方功能按鈕說明:<br>藍色字體:範本的建立與維護功能<br>紅色字體:將編輯完成的範本公開,以供其他機關使用<br>緣色字體:變更範本是否為停止適用於態,停止適用的範本不提供其他機關使用<br>黑色字體:查詢功能,不會造成資料的變更<br>建立新範本 |            |     |                   |                              |  |  |  |
|----------------------------------------------------------------------------------------------------|------------|-----|-------------------|------------------------------|--|--|--|
| 範本名稱                                                                                                    | 最後修改日<br>期 | 建置者 | 停止適用              | 功能                           |  |  |  |
| 校外教學勞務採購案投標須知範本<br>1070501                                                                                                    | 108/03/15  | 某甲  |                   | 基本資料 編輯 修改上線 停止適用 瀏覽 版更資訊    |  |  |  |
| 107道路標線勞務採購投標須知範本                                                                                                    | 108/03/15  | 某甲  |                   | 基本資料 編輯 停止適用 瀏覽 版更資訊         |  |  |  |
| 下水道投標須知範本107年版                                                                                                    | 108/03/15  | 某甲  | 108/03/01<br>停止適用 | 取消停止逾用 瀏覽 版更資訊               |  |  |  |
| 校服採購投標須知範本108年版                                                                                                    | 108/03/15  | 某甲  |                   | 基本資料 編輯 刪除 公開上線 停止適用 瀏覽 版更資訊 |  |  |  |
| 道路工程投標須知範本108年版                                                                                                    | 108/03/15  | 李四  |                   | <b>瀏覽</b> 版更資訊               |  |  |  |

- 本功能可列出機關內的所有投標須知範本。但編輯僅限該範本建置者自己 的範本,他人的範本僅可瀏覽。
- 如需變更範本的建置者,請通知您所屬機關的管理者,使用「範本交接」
   功能進行範本的建置者的變更。
- 3. 本畫面的按鈕以不同顏色來區分功能:
  - (1) 藍色字體之按鈕:範本的建立與維護功能。
    - a. 建立新範本
    - b. 基本資料
    - C. 編輯
    - d. 刪除
  - (2) 紅色字體之按鈕:將編輯完成的範本公開,以供其他機關使用。
    - a. 公開上線
    - b. 修改上線
  - (3)綠色字體之按鈕:變更範本是否為停止適用狀態,停止適用的範本不 提供其他機關使用。
    - a. 停止適用
    - b. 取消停止適用
  - (4) 黑色字體之按鈕:查詢功能,不會造成資料的變更。
    - a. 瀏覽
    - b. 版更資訊

#### (二)建立新範本

「建立新範本」流程說明:

(1) 點選「建立新範本」按鈕

| 下方功能按鈕說明:                                                        |           |    |  |                         |    |  |  |  |
|------------------------------------------------------------------|-----------|----|--|-------------------------|----|--|--|--|
| 線色字體:變更範本是否為停止適用狀態,停止適用的範本不提供其他機關使用<br>黑色字體:查詢功能,不會造成資料的變更<br>建立 |           |    |  |                         |    |  |  |  |
| 範本名稱         最後修改日<br>期         建置者         停止適用         功能      |           |    |  |                         |    |  |  |  |
| 校外教學勞務採購案投標須知範本<br>1070501                                       | 108/03/15 | 某甲 |  | 基本資料 編輯 修改上線 停止適用 瀏覽 版更 | 資訊 |  |  |  |

#### (2) 輸入新範本的基本資料

|                | 操作進度說明 |             |            |           |              |             |   |    |  |  |  |
|----------------|--------|-------------|------------|-----------|--------------|-------------|---|----|--|--|--|
| 目前步驟<br>範本基本資料 |        | 步驟2<br>複製範本 |            | 之<br>預設案( | 步驟3<br>件基本資料 | 步驟3<br>編輯範本 |   |    |  |  |  |
|                |        | 選為前一版本      |            | 範本名稱      |              | 頌訂甘期        | 揵 | 置者 |  |  |  |
| 是否有前一版本:       |        | 0           | 109年度校外教學打 | 9標須知範本    | 2020/11/2    | 25 李四       |   |    |  |  |  |
|                |        | 0           |            | 無前一版本     |              |             |   |    |  |  |  |
| 範本名稱:          |        |             |            |           |              |             |   |    |  |  |  |
| 頒訂日期:          |        |             |            |           |              |             |   |    |  |  |  |
| 頌訂文號:          |        |             |            |           |              |             |   |    |  |  |  |
|                |        |             | 下一步        | 取消        |              |             |   |    |  |  |  |

- a. 要新增的範本如果有前一版本,請在「是否有前一版本」欄位中, 選擇此範本的前一版本範本;如果沒有前一版本(即為全新範本),請選擇「無前一版本」。(版本規則請參考下方說明)。
- b. 「範本名稱」為必填欄位,後續可於「公開上線」時編輯定案名稱。
- C. 「頒訂日期」與「頒訂文號」可先不填,但應於「公開上線」時輸入。

「版本」說明:

例如要建立一個「校服採購108年版」,且有另一個範本為「校 服採購107年版」時,可選擇「107年版」為前一版本。當新範本 「公開上線」後,其他人要使用此範本時就只能使用到新的「108 年版」,無法再使用到「107年版」。 若未選擇「107年版」為前一版本時,系統會視此兩個範本為互相

獨立,完全沒有任何關係的範本,將造成新舊兩個範本同時提供他人使用之情形。

(3) 複製範本

| 操作進度說明        |      |                     |                 |           |             |      |       |
|---------------|------|---------------------|-----------------|-----------|-------------|------|-------|
| 步驟1<br>範本基本資料 |      | 目前步驟<br>複製範本        | 步驟3<br>預設窯件基本資料 |           | 步驟3<br>編輯範本 |      |       |
|               | 查詢條件 |                     |                 |           |             |      |       |
| 建置機關:         |      |                     |                 |           |             |      |       |
| 範本名稱:         |      |                     |                 |           |             |      |       |
|               |      | 製                   | 專               |           |             |      |       |
| 建置機關          |      | 範本名稱                |                 | 最後修改日期    |             | 瀏覽   | 複製    |
| 臺北市政府工務局      |      | 109年校服採購投標須知範本      |                 | 109/01/14 | 瀏覽          | 版更資訊 | 複製此範本 |
| 臺北市政府         | 3    | 臺北市政府聯合採購發包中心投標須知範本 |                 | 108/06/28 | 瀏覽          | 版更資訊 | 複製此範本 |
| 臺北市政府         |      | 府頒投標須知範本            |                 | 108/04/09 | 瀏覽          | 版更資訊 | 複製此範本 |

可選擇一個來源範本,並點選「複製此範本」,將此範本內容複製一份到新範本中。此功能僅可複製自己機關或上級機關建立的範本

(4)到下一步驟「預設案件基本資料」功能。(請參考本文件三、(三) 「預設案件基本資料」章節)

#### (三)預設案件基本資料

| 操作進度說明                                          |                                   |                                 |                     |  |  |  |  |
|-------------------------------------------------|-----------------------------------|---------------------------------|---------------------|--|--|--|--|
| 步驟1<br>範本基本資料                                   | 步驟2<br>複製範本                       | 目前步驟<br>預設案件基本資料                | 步驟4<br>編輯範本         |  |  |  |  |
|                                                 | 案件基本資料                            |                                 |                     |  |  |  |  |
| 1.採購標的名稱:                                       |                                   |                                 |                     |  |  |  |  |
| 2.採購窯號:                                         |                                   |                                 |                     |  |  |  |  |
| 3.採購性質: 〇工程 〇財物 (〇買受                            | 、訂製 〇租賃 〇租購) ◉勞務                  |                                 |                     |  |  |  |  |
| 4.招標公告:○有 ○無                                    |                                   |                                 |                     |  |  |  |  |
| 5.採購金額:                                         |                                   |                                 |                     |  |  |  |  |
| 6.預算金額:                                         |                                   |                                 |                     |  |  |  |  |
| ○無需繳納<br>7.是否需繳納押標金:○一定金額〔(<br>○標價之一定比          | ○新臺幣 ○請敘明幣別 :<br>字率: %(以不逾標價之5%為原 | 元)(以不逾預算金<br>則。但不得逾新臺幣5,000萬元。) | 額或預估採購總額之5%為原則)     |  |  |  |  |
| 8.招標方式: 〇公開招標 〇限制性招                             | 標(經公開評選、勘選) ○限制性招標(未約             | ፼公告) ○選擇性招標 ○公開取得報價圓            | 單或企劃書               |  |  |  |  |
| 9.決標原則: 〇 最有利標(含適用、準)                           | 〒最有利標及參考最有利標精神)○最低<br>            | 標 ○最高標 ○評分及格最低標                 |                     |  |  |  |  |
| 10.不適用我國締結之條約或協定之案件                             | ・,是否允許外國廠商投標: 〇是 〇否               |                                 |                     |  |  |  |  |
| 11.是否允許共同投標: C 是 C 否                            |                                   |                                 |                     |  |  |  |  |
| 12.投標廠商應符合之資格之一部分,是                             | ·否允許分包廠商就其分包部分所具有者付               | 之: 0是 0否                        |                     |  |  |  |  |
| 13.是否屬於統包方式: 〇是 〇否                              |                                   |                                 |                     |  |  |  |  |
| 14.是否屬公告金額以上委託技術服務之                             | ·勞務採購案: 〇是 〇否<br>-                |                                 |                     |  |  |  |  |
|                                                 | ĵ                                 |                                 |                     |  |  |  |  |
| 16.是否採行協商措施: 〇是 〇否                              |                                   |                                 |                     |  |  |  |  |
| C有(C不公告<br>17.是否訂有底價: C 無(無底價)<br>C 無(固定金額或費    | C 公告 ,底價為<br>(率)                  | )                               |                     |  |  |  |  |
| 18.是否屬特殊採購: 〇是 〇否                               |                                   |                                 |                     |  |  |  |  |
| 19.是否採複數決標: 〇是 〇否                               |                                   |                                 |                     |  |  |  |  |
| 20.是否辦理公開閱覽: 〇是 〇否                              |                                   |                                 |                     |  |  |  |  |
| ○無需繳;<br>21.是否需繳納履約保證金:○一定金;<br>○標價之:           | 納<br>額( 〇 新臺幣 〇 請敘明幣別<br>一定比率:    | : 元)(以不逾齐<br>〔10%為原則)           | 質算金額或預估採購總額之10%為原則) |  |  |  |  |
| ○無需繳<br>22.是否需繳納保固保證金: <sup>○一定金</sup><br>○標價之· | 納<br>額( ○ 新臺幣 ○ 請敘明幣別<br>一定比率:    | :                               | 質算金額或預估採購總額之3%為原則)  |  |  |  |  |
|                                                 | 建立範本                              | 取消                              |                     |  |  |  |  |

 此功能可預設範本之案件基本資料。當範本有預設案件基本資料時,範本 使用者的採購案件如果使用此範本,則採購案件對應的基本資料則會帶入 預設的值,且無法變更。 2. 例如在此功能預設採購性質為「勞務」,則範本使用者利用此範本建立的 採購案,皆直接帶入「勞務」,且無法變更為「工程」或「財物」。 (範本使用者的案件基本資料頁面請參考下圖,以下圖為例,範本使用者 使用了一個採購性質已預設為「勞務」的範本,因此無法再變更使用此投 標須知的案件的採購性質)

| <b>窯件基本資料</b> |  |
|---------------|--|
| 1.採購標的名稱:     |  |
| 2.採購窯號:       |  |
| 3.採購性質:勞務     |  |
| 4.招標公告: ○ 有   |  |
| 5.採購金額:       |  |

 點選「建立範本」或「重建範本」即可完成預設案件基本資料之操作,並 建立此範本。

| 按鈕與功能說明 |                           |
|---------|---------------------------|
|         | 1. 若為「建立新範本」的流程,則會出現此按鈕。  |
|         | 2. 點選「建立範本」按鈕可將預設案件基本資料的填 |
|         | 報結果存入系統,同時系統會依據預設案件基本資    |
| 2#      | 料之內容建立相對應的投標須知範本。         |
| 建立毗平    | 3. 此操作會完成此範本之建立,之後可使用編輯等功 |
|         | 能進行此範本的維護操作。              |
|         | 4. 儲存完成後將出現「編輯」畫面,可再進行此投標 |
|         | 須知範本的編輯。                  |
|         | 1. 若為編輯現有範本的基本資料,則會出現此按鈕。 |
|         | 2. 本系統在修改預設案件基本資料後,會依新的預設 |
|         | 案件基本資料內容重新建立投標須知範本,因此會    |
|         | 清除在原本投標須知範本中的填寫內容。        |
| 重建範本    | 3. 點選「儲存」按鈕會出現下方警示詢問畫面,點選 |
|         | 「確定」後則會進行儲存並重新產生投標須知之操    |
|         | 作。                        |
|         | 4. 儲存完成後將出現「編輯」畫面,可再進行此投標 |
|         | 須知範本的編輯。                  |
| 取消      | 點選「取消」將返回到「投標須知範本」畫面。     |
| [返回主畫面] | 點選「返回主畫面」連結可返回至主畫面。       |

(四) 編輯

| + | 全部展開 三全部收合 綠色字體機關應填列或檢視                           | 快捷功能列         |
|---|---------------------------------------------------|---------------|
|   | 109年度校外教學投標須知範本                                   | 0122.747807.3 |
|   | 文件本文                                              | 儲存 回列表頁       |
|   | 109年度校外教學投標須知範本<br>109年11月25日府授工採字第1099999999號函修頒 |               |
|   | 第壹節、總則:                                           |               |
|   | 一、法令依據:本採購適用政府採購法(以下簡稱採購法)及採購法主管機關所訂定法規、釋函及相關規定。  | 修改範本文字        |
|   | 二、採購標的名稱及案號:                                      |               |
| - | 三、本採購標的及採購金額級距:                                   |               |
|   | 本採購標的:                                            | 法源            |
|   | ○(一)工程。                                           |               |
|   | ○(二)財物;其性質為:□買受,定製;□租賃;□租購。                       |               |
|   | ◎(三)勞務。                                           |               |

- 可在此頁面的「文件本文」欄位下,對範本內容的勾選欄位,或文字輸入 框欄位進行勾選或輸入文字。
- 完成以上勾選或文字輸入後,需點選右上「快捷功能列」的「儲存」按 鈕,以儲存輸入之內容。
- 有文字輸入框或勾選框的項目以綠色字體呈現,應填列或檢視其內容是否 正確。
- 4. 各點次前提供展開符號「➡」與收合符號「➡」,點選後可展開或收合。
   亦可點選 ➡ 全部展開 或 ➡ 全部收合 對所有項目全部整批進行設定。
- 5. 若「功能」欄位下,有提供「修改範本文字」按鈕,則可點選此按鈕修改 範本文字。
- 6. 若「功能」欄位下,有提供「法源」按鈕,則可點選此按鈕瀏覽相關法源 內容。
- 點選「快捷功能列」或畫面最下方的「回列表頁」按鈕,可返回範本清單功能。

| 室北印政府採購中的審職委員會称始電話:1999轉1050或1059(外線市積涨022720009轉<br>1058或1059)、傳真:02-27205870、地址:臺北市信義區市府路1號9樓東北區。                         |        |
|----------------------------------------------------------------------------------------------------|--------|
| 一0一、本須知未載明之事項,依其他招標文件及政府採購相關法令規定(另附「投標廠商資格審查表」<br>(如附表一)、「開標/議價/決標/流標/廢標紀錄」(如附表二)、「詳細價目表、單價分析表(格<br>式1及格式2)」(如附表三)供機關參考使用)。 |        |
| 一0二、補充說明:(由機關視需要填寫,無者刪除)                                                                                                    | 修改範本文字 |
| 瀏覽 回列表頁                                                                                                    |        |

8. 點選畫面最下方的「瀏覽」按鈕(如上圖所示),即出現瀏覽畫面可檢視該範本內容。瀏覽畫面最下方提供下載該範本 WORD 格式檔案之功能。

(五) 刪除

| 下方功能按鈕說明:<br><u>藍色字體</u> :範本的建立與維護功能<br><mark>紅色字體</mark> :將編輯完成的範本公開,以供其他機關使用<br>綠色字體:變更範本是否為停止適用狀態,停止適用的範本不提供其他機關使用<br>黑色字體:查詢功能,不會造成資料的變更<br>建立新範本 |           |     |      |                              |  |
|----------------------------------------------------------------------------------------------------|-----------|-----|------|------------------------------|--|
| 範本名稱                                                                                                    | 最後修改日期    | 建置者 | 停止適用 | 功能                           |  |
| 109年校服採購投標須知範本                                                                                                    | 109/01/14 | 某甲  |      | 基本資料 編輯 修改上線 停止通用 瀏覽 版更資訊    |  |
| test                                                                                                    | 109/01/14 | 某甲  |      | 基本資料 編輯 刪除 公開上線 停止適用 瀏覽 版更資訊 |  |

 「刪除」功能僅可刪除未公開上線的範本,已公開上線之範本已供範本使 用者使用,因此不可刪除,若需停用此範本請使用「停止適用」功能。

2. 點選「刪除」將出現確認畫面,如下圖所示,再點選「確定」即可刪除該

範本。

| 本公開,以伯<br>停止適用狀態<br>造成資料的戀 | 共其他機關使用<br>態,停止適用的範ź<br><sup>酸</sup> 更 | ■ 刪除範本 図            |              |
|----------------------------|----------------------------------------|---------------------|--------------|
|                            | 最後修改日期                                 | 是否確定刪除此範本?          | 功能           |
|                            | 109/01/14                              | 確定取消                | 刪除 公開上線 停止適用 |
| 知範本                        | 109/01/10                              |                     | 停止適用 瀏覽 版更資訊 |
|                            | 上十頁                                    | 上一頁 [1] 下一頁 下十頁 第1頁 | 共 <u>1</u> 頁 |

(六)公開上線/修改上線

| 下方功能按钮說明:<br>藍色字體:範本的建立與維護功能<br>紅色字體:擬更範本是否為停止適用狀態,停止適用的範本不提供其他機關使用<br>黑色字體:查詢功能,不會造成資料的變更<br>建立新範本 |           |     |      |                              |  |  |
|----------------------------------------------------------------------------------------------------|-----------|-----|------|------------------------------|--|--|
| 範本名稱                                                                                                | 最後修改日期    | 建置者 | 停止適用 | 功能                           |  |  |
| 109年校服採購投標須知範本                                                                                      | 109/01/14 | 某甲  |      | 基本資料 編輯 修改上線 停止通用 瀏覽 版更資訊    |  |  |
| test                                                                                                | 109/01/14 | 某甲  |      | 基本資料 編輯 刪除 公開上線 停止適用 瀏覽 版更資訊 |  |  |

「公開上線」與「修改上線」之按鈕為上圖紅色字體之按鈕。

公開上線:

- 使用「建立新範本」建立的新範本,必須要用「公開上線」功能公開此範本,須提供頒定日期及文號,範本使用者才能夠查詢到並使用此範本。
- 2. 在「建立新範本」步驟中所輸入的「範本名稱」,可於此做最後的修正 (如下圖「範本名稱」欄位)。一旦點選公開上線,則無法再變更此範本
  - 之名稱。

|                                                                          | □ 公開上線                                                     |                                                      |
|--------------------------------------------------------------------------|------------------------------------------------------------|------------------------------------------------------|
| 扭說明:<br>範本的建立與維護功能<br>客編輯完成的範本公開,以供其<br>範更範本是否為停止適用狀態,<br>查詢功能,不會造成資料的變更 | 範本名稱: 测試用範本<br>頒定日期: 1000000000000000000000000000000000000 |                                                      |
| 範本名額     」       交服採購投標須知範本        test                                  | 頒定文號:<br>是否確定將此範本公開上線?<br>《此操作將會納入此範本的版更資訊中》<br>確定 取消      | <b>力號</b><br>爭止適用 瀏覽 版更資言<br><mark>-線</mark> 停止適用 瀏覽 |

修改上線:

- 對於已公開之範本,可使用「編輯」功能修改內容,再使用「修改上線」 功能更新此範本。
- 2.「編輯」過程中,相關修改資料皆存於暫存區中,已公開的範本內容皆尚 未更動。當完成了「修改上線」操作後,暫存區所修改的範本資料將更新 到公開的範本中。

| (                                             | 19952                                       |                               |
|-----------------------------------------------|---------------------------------------------|-------------------------------|
|                                               | 修改上線                                        |                               |
| 2與維護功能<br>約範本公開,以供其<br>著為停止適用狀態,<br>不會造成資料的變更 | 範本名稱:109年校服採購投標須知範本<br>頒定日期:1090108 1000108 |                               |
| 稱 1                                           | 頒定文號: 北市校字第1091234567號                      | 功能                            |
| 標須知範本                                         | 是否確定將此範本修改上線?<br>(此操作將會納入此範本的版更資訊中)         | ₹止適用 <b>瀏覽 ば</b><br>は線 停止適用 3 |
|                                               | 確定取消                                        |                               |

請注意:

當範本進行「公開上線」、「修改上線」、「停止適用」、「取消停止適用」時,會將此更新記錄納入範本使用者功能的「訊息公布區」,並可在「版更資訊」功能查詢詳細記錄。以下圖版更資訊畫面為例,此範本於

109/01/10 公開上線後,又在 109/01/12 將編輯過的範本修改上線,因此可看 到修改上線的版更資料有修改前後對照表可下載。

| 採購文件智慧協助系統 - 範本瀏覽 - 版更資訊 |     |                           |  |  |  |  |
|--------------------------|-----|---------------------------|--|--|--|--|
| 範本名稱: 109年校服採購投標須知範本     |     |                           |  |  |  |  |
| 修改時間                     | 修改人 | 版更資訊                      |  |  |  |  |
| 109/01/12                | 甲某  | 修改前後對照表下載                 |  |  |  |  |
| 109/01/10                | 某甲  | 109年1月8日 北市校字第1091234567號 |  |  |  |  |

(七)停止適用/取消停止適用

| 下 <u>藍</u><br>紅<br>彩 奥 | 下方功能按鈕說明:      |           |     |                   |                              |  |  |
|------------------------|----------------|-----------|-----|-------------------|------------------------------|--|--|
|                        | 範本名稱           | 最後修改日期    | 建置者 | 停止適用              | 功能                           |  |  |
|                        | 109年校服採購投標須知範本 | 109/01/14 | 某甲  | 109/01/16<br>停止適用 | 取消停止適用 瀏覽 版更資訊               |  |  |
|                        | test           | 109/01/14 | 某甲  |                   | ▲本資料 編輯 ■除 公開上線 停止適用 瀏覽 版更資訊 |  |  |

「停止適用」與「取消停止適用」之按鈕為上圖綠色字體之按鈕。

停止適用:

「停止適用」功能可將已公開範本變更為停止適用狀態,須提供停止適用
 日期及文號。已停止適用之範本將無法再被範本使用者使用。

被停止適用的範本,將無法再被編輯,僅可瀏覽或進行「取消停止適用」
 之操作。

| 範本名稱           | 最後修改日期    | 建置者 | 停止適用              | 功能             |  |
|----------------|-----------|-----|-------------------|----------------|--|
| 109年校服採購投標須知範本 | 109/01/14 | 某甲  | 109/01/16<br>停止適用 | 取消停止適用 瀏覽 版更資訊 |  |
|                |           |     |                   |                |  |

取消停止適用:

「取消停止適用」功能可將被停止適用的範本取消停止適用狀態,回復可再 被範本使用者使用狀態。

|                                           | / 一 一 一 一 一 一 一 一 一 一 一 一 一 一 一 一 一 一 一                                                            | $\mathbf{X}$ | 1      |
|-------------------------------------------|----------------------------------------------------------------------------------------------------|--------------|--------|
| 與維護功能<br>均範本公開,以供<br>「為停止適用狀態<br>「會造成資料的鏈 | <ul> <li>範本名稱:109年校服採購投標須知範本</li> <li>停止適用日期:109年1月16日</li> <li>停止適用文態:北市校字第1101231221態</li> </ul> |              | Æ      |
| 須知範本                                      | 是否確定將此範本 <mark>取消停止適用?</mark><br>(此操作將會納入此範本的版更資訊中)<br>確定 取消                                       |              | ⊫<br>◎ |

#### 請注意:

當範本進行「公開上線」、「修改上線」、「停止適用」、「取消停止適 用」時,會將此更新記錄納入範本使用者功能的「訊息公布區」,並可在 「版更資訊」功能查詢詳細紀錄。以下圖版更資訊畫面為例,此範本於 109/01/14 停止適用後又再取消停止適用,因此可看到此範本的版更資料有註 記其「停止適用」與「取消停止適用」之紀錄。

| 採購文件智慧協助系統 - 範本瀏覽 - 版更資訊 |     |                                 |  |  |  |  |
|--------------------------|-----|---------------------------------|--|--|--|--|
| 範本名稱: 109年校服採購投標須知範本     |     |                                 |  |  |  |  |
| 修改時間                     | 修改人 | 版更資訊                            |  |  |  |  |
| 109/01/14                | 某甲  | 109年1月14日 取消停止適用                |  |  |  |  |
| 109/01/14                | 某甲  | 109年1月16日 北市校字第1101231221號 停止適用 |  |  |  |  |
| 109/01/12                | 某甲  | 修改前後對照表下載                       |  |  |  |  |
| 109/01/10                | 某甲  | 109年1月8日 北市校学第1091234567號       |  |  |  |  |

#### 四、契約範本操作說明

契約範本之操作流程如下圖所示,圖中各功能流程之操作細節說明可參考後續章節之說明。

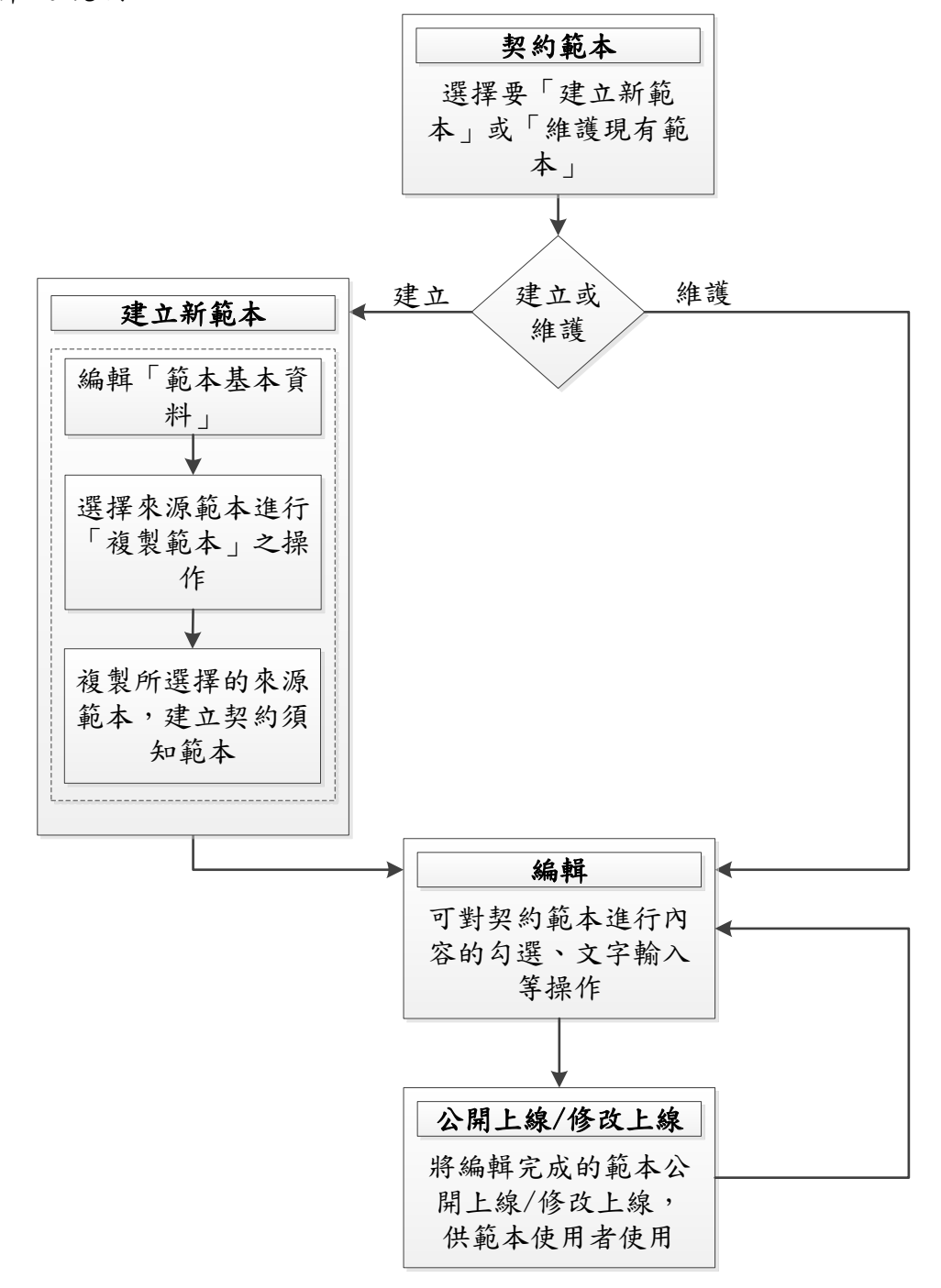

(一) 契約範本

| 下方功能按鈕說明:<br>藍色字體:範本的建立與維護功能<br>紅色字體:將編輯完成的範本公開,以供其他機關使用<br>綠色字體:變更範本是否為停止適用狀態,停止適用的範本不提供其他機關使用<br>黑色字體:查詢功能,不會造成資料的變更<br>建立新範本 |           |     |      |                                   |  |  |  |
|----------------------------------------------------------------------------------------------------|-----------|-----|------|-----------------------------------|--|--|--|
| 範本名稱                                                                                                    | 最後修改日期    | 建置者 | 停止適用 | 功能                                |  |  |  |
| 校服採購契約範本108年                                                                                                    | 108/03/15 | 某甲  |      | 編輯    除   公開上線   停止適用   瀏覽   版更資訊 |  |  |  |
| 下水道工程契約範本108年版                                                                                                    | 108/03/15 | 某甲  |      | 编辑 停止適用 瀏覽 版更資訊                   |  |  |  |
| 測試工程範本                                                                                                    | 107/11/29 | 李四  |      | 瀏覽 版更資訊                           |  |  |  |

- 本功能可列出機關內的所有契約範本。但編輯僅限該範本建置者自己的範本,他人的範本僅可瀏覽。
- 如需變更範本的建置者,請通知您所屬機關的管理者,使用「範本交接」 功能進行範本的建置者的變更。
- 3. 本畫面的按鈕以不同顏色來區分功能:
  - (1) 藍色字體之按鈕:範本的建立與維護功能。
    - a. 建立新範本
    - b. 編輯
    - C. 刪除
  - (2) 紅色字體之按鈕:將編輯完成的範本公開,以供其他機關使用。
    - d. 公開上線
    - e. 修改上線
  - (3)綠色字體之按鈕:變更範本是否為停止適用狀態,停止適用的範本不 提供其他機關使用。
    - f.停止適用
    - g. 取消停止適用
  - (4) 黑色字體之按鈕:查詢功能,不會造成資料的變更。
    - a. 瀏覽
    - b. 版更資訊

#### (二)建立新範本

「建立新範本」流程說明:

(1) 點選「建立新範本」按鈕

| 下方功能按鈕說明:<br><mark>藍色字體</mark> :範本的建立與維護功能<br><mark>紅色字體</mark> :將編輯完成的範本公開,↓<br>緣色字體:變更範本是否為停止適用狀<br>黑色字體:查詢功能,不會造成資料的 | U供其他機關使用<br>(態,停止適用的範<br>]變更 | 本不提供其 | 也機關使用 | 建立新範本                   |  |
|----------------------------------------------------------------------------------------------------|------------------------------|-------|-------|-------------------------|--|
| 範本名稱                                                                                                    | 最後修改日期                       | 建置者   | 停止適用  | 功能                      |  |
| 校服採購契約範本108年                                                                                                    | 108/03/15                    | 某甲    |       | 編輯 剛除 公開上線 停止適用 瀏覽 版更資訊 |  |
| 下水道工程契約範本108年版                                                                                                    | 108/03/15                    | 某甲    |       | 編輯 停止適用 瀏覽 版更資訊         |  |
| 測試工程範本                                                                                                    | 107/11/29                    | 李四    |       | <b>瀏覽</b> 版更資訊          |  |

#### (2) 輸入新範本的基本資料

|                    | 操作進度說明               |             |             |            |    |  |  |  |
|--------------------|----------------------|-------------|-------------|------------|----|--|--|--|
| <b>目前步</b><br>範本基本 | <mark>骤</mark><br>資料 | 步驟2<br>複製範本 | 步驟3<br>編輯範本 |            |    |  |  |  |
|                    | 選為前一版本               | 範本名稱        |             | 頌訂日期 建     |    |  |  |  |
| 是否有前一版本:           | 0                    | 108校外教學契約範本 |             | 2020/11/24 | 李四 |  |  |  |
|                    | 0                    |             | 無前−         | 一版本        |    |  |  |  |
| 範本名稱:              |                      |             |             |            |    |  |  |  |
| <b>頒訂日期:</b>       |                      |             |             |            |    |  |  |  |
| 頌訂文號:              | <b>頌訂文號:</b>         |             |             |            |    |  |  |  |
|                    | 下一步取消                |             |             |            |    |  |  |  |

- a. 要新增的範本如果有前一版本,請在「是否有前一版本」欄位中, 選擇此範本的前一版本範本;如果沒有前一版本(即為全新範本),請選擇「無前一版本」。(版本規則請參考下方說明)。
- b. 「範本名稱」為必填欄位,後續可於「公開上線」時編輯定案名稱。
- c. 「頒訂日期」與「頒訂文號」可先不填,但應於「公開上線」時輸入。

「版本」說明:

例如要建立一個「校服採購108年版」,且有另一個範本為「校 服採購107年版」時,可選擇「107年版」為前一版本。當新範本 「公開上線」後,其他人要使用此範本時就只能使用到新的「108 年版」,無法再使用到「107年版」。 若未選擇「107年版」為前一版本時,系統會視此兩個範本為互相 獨立,完全沒有任何關係的範本,將造成新舊兩個範本同時提供 他人使用之情形。

(3) 複製範本

|              | 查詢條件           |           |         |       |  |  |  |  |  |
|--------------|----------------|-----------|---------|-------|--|--|--|--|--|
| 建置機關:        |                |           |         |       |  |  |  |  |  |
| <b>範本名稱:</b> |                |           |         |       |  |  |  |  |  |
|              | 搜尋             |           |         |       |  |  |  |  |  |
| 建置機關         | 範本名稱           | 最後修改日期    | 瀏覽      | 複製    |  |  |  |  |  |
| 臺北市政府工務局     | 下水道工程契約範本108年版 | 108/03/15 | 瀏覽 版更資訊 | 複製此範本 |  |  |  |  |  |
| 臺北市政府        | 本府公共工程技術服務契約範本 | 108/02/01 | 瀏覽 版更資訊 | 複製此範本 |  |  |  |  |  |
| 臺北市政府        | 本府勞務採購契約範本     | 107/05/17 | 瀏覽 版更資訊 | 複製此範本 |  |  |  |  |  |
| 臺北市政府        | 臺北市政府工程採購契約範本  | 106/09/06 | 瀏覽 版更資訊 | 複製此範本 |  |  |  |  |  |
| 臺北市政府        | 臺北市政府財物採購契約範本  | 105/09/01 | 瀏覽 版更資訊 | 複製此範本 |  |  |  |  |  |

可選擇一個來源範本,並點選「複製此範本」,將此範本內容複製一份到新範本中。此功能僅可複製自己機關或上級機關建立的範本。

(4) 範本建立完成

完成「複製此範本」後即代表範本已建立完成,將出現「編輯」畫 面,可再進行此契約範本的編輯。 (三) 編輯

| + | 全部展開 三全部收合 綠色字體機關應填列或檢視                                                      | 中海功能列      |             |
|---|------------------------------------------------------------------------------|------------|-------------|
|   | 108校外教學契約範本                                                                  | UX3E949671 |             |
|   | 文件本文                                                                         |            | 儲存          |
|   | <b>108校外教學契約範本</b><br>109年11月24日府授工採字第10930888888號函訂頒                        |            | 新增子階層       |
|   | 招標機關(以下簡稱機關)及得標廠商(以下簡稱廠商)雙方同意依政府採購法(以下簡稱<br>採購法)及其主管機關訂定之規定訂定本契約,共同遵守,其條款如下: |            | 新增子階層       |
| ÷ | 第一條 契約文件及效力                                                                  |            | 新增子階層       |
| Ξ | 第二條 履約標的                                                                     | 新增子階層      |             |
|   | (一)廠商應給付之標的及工作事項(由機關於招標時載明):test                                             |            | 新增子階層       |
|   | (二)機關辦理事項(由機關於招標時載明,無者免填):                                                   |            | 新增子階層       |
|   | 1.自訂子階層內容1                                                                   | 修改範本之      | 文字 刪除 新增子階層 |
|   | 2.自訂子階層內容2                                                                   | 修改範本文      | 文字 刪除 新增子階層 |
| Ξ | 第三條 契約價金之給付                                                                  |            | 新增子階層       |

- 可在此畫面的「文件本文」欄位下,對範本內容的勾選欄位,或文字輸入 框欄位進行勾選或輸入文字。
- 完成以上勾選或文字輸入後,需點選右上「快捷功能列」的「儲存」按 鈕,以儲存輸入之內容。
- 有文字輸入框或勾選框的項目以綠色字體呈現,應填列或檢視其內容是否 正確。
- 各條次前提供展開符號「➡」與收合符號「➡」,點選後可展開或收合。
   亦可點選 ➡ 全部展開 或 ➡ 全部收合 對所有項目全部整批進行設定。
- 5. 使用「新增子階層」按鈕,可自己加入新的子項目,如上圖紅框處即為自 行新增之子階層。並且可使用「刪除」功能刪掉自己加入的子階層。
- 6. 若「功能」欄位下,有提供「修改範本文字」按鈕,則可點選此按鈕修改 範本文字。
- 點選「快捷功能列」或畫面最下方的「回列表頁」按鈕,可返回範本清單 功能。

| 人。                                                                                                    |       |
|----------------------------------------------------------------------------------------------------|-------|
| (六)依據「政治獻金法」第7條規定,與政府機關(構)有巨額採購契約,且於履約期間之廠<br>商,不得捐贈政治獻金。                                                           | 新增子階層 |
| (七)本契約未載明之事項,依政府採購法及民法等相關法令。                                                                                        | 新增子階層 |
| (八)本契約及所含文件約定之各項違約金,除契約另有約定,或第4條減價收受、第<br>14條逾期違約金所定之違約金外,其餘懲罰性違約金合計總額,以契約價金總額<br>之[20]%為上限,且不計入第15條第15款之賠償責任上限金額內。 | 新增子階層 |
| 瀏覽 回列表頁                                                                                                    |       |

 點選畫面最下方的「瀏覽」按鈕,即出現瀏覽畫面可檢視該範本內容。瀏 覽畫面最下方提供下載該範本 WORD 格式檔案之功能。 (四) 刪除

| 下方功能按鈕說明:<br>藍色字體:範本的建立與維護功能<br>紅色字體:將編輯完成的範本公開,以供其他機關使用<br>綠色字體:變更範本是否為停止適用狀態,停止適用的範本不提供其他機關使用<br>黑色字體:查詢功能,不會造成資料的變更<br>建立新範本 |           |     |      |                         |  |  |
|----------------------------------------------------------------------------------------------------|-----------|-----|------|-------------------------|--|--|
| 範本名稱                                                                                                    | 最後修改日期    | 建置者 | 停止適用 | 功能                      |  |  |
| 109年營養午餐勞務契約範本                                                                                                    | 109/01/14 | 某甲  |      | 編輯 修改上線 停止適用 瀏覽 版更資訊    |  |  |
| 測試工程範本                                                                                                    | 107/11/29 | 某甲  |      | 編輯 刪除 公開上線 停止適用 瀏覽 版更資訊 |  |  |

1. 「刪除」功能僅可刪除未公開上線的範本,已公開上線之範本已供範本使用者使用,因此不可刪除,若需停用此範本請使用「停止適用」功能。

2. 點選「刪除」將出現確認畫面,如下圖所示,再點選「確定」即可刪除該

範本。

| 本公開,以伯<br>停止適用狀態<br>造成資料的態 | 共其他機關使用<br>態,停止適用的範ź<br><sup>範</sup> 更 | 一         一           一         一 |                    |
|----------------------------|----------------------------------------|-----------------------------------|--------------------|
|                            | 最後修改日期                                 | 是否確定刪除此範本?                        | 功能                 |
|                            | 109/01/14                              | 確定取消                              | 刪除 公開上線 停止適用       |
| 知範本                        | 109/01/10                              |                                   | 停止適用 瀏覽 版更資訊       |
|                            | 上十頁                                    | 上一頁 [1] 下一頁 下十頁 第1頁 #             | ț <mark>1</mark> 頁 |

(五)公開上線/修改上線

| 下方功能按鈕說明:<br>藍色字體:範本的建立與維護功能<br>紅色字體:將編輯完成的範本公開,以供其他機關使用<br>綠色字體:變更範本是否為停止適用狀態,停止適用的範本不提供其他機關使用<br>黑色字體:查詢功能,不會造成資料的變更<br>建立: |           |     |      |                                       |  |  |
|----------------------------------------------------------------------------------------------------|-----------|-----|------|---------------------------------------|--|--|
| 範本名稱                                                                                                    | 最後修改日期    | 建置者 | 停止適用 | 功能                                    |  |  |
| 109年營養午餐勞務契約範本                                                                                                    | 109/01/14 | 某甲  |      | 编辑 修改上線 停止適用 瀏覽 版更資訊                  |  |  |
| 測試工程範本                                                                                                    | 107/11/29 | 某甲  |      | 編輯     除    公開上線   停止適用    瀏覽    版更資訊 |  |  |

「公開上線」與「修改上線」之按鈕為上圖紅色字體之按鈕。

公開上線:

- 使用「建立新範本」建立的新範本,必須要用「公開上線」功能公開此範本,須提供頒定日期及文號,範本使用者才能夠查詢到並使用此範本。
- 2. 在「建立新範本」步驟中所輸入的「範本名稱」,可於此做最後的修正 (如下圖「範本名稱」欄位)。一旦點選公開上線,則無法再變更此範本
  - 之名稱。

| -                                            | 「空空」                                  |                                     |
|----------------------------------------------|---------------------------------------|-------------------------------------|
|                                              |                                       |                                     |
| 與維護功能<br>的範本公開,以供其<br>否為停止適用狀態,<br>不會造成資料的變更 | 範本名稱: <u>測試工程範本</u><br>頒定日期:1071129 🕮 |                                     |
| 6 1                                          | 頒定文號: <mark>教育局第123123號</mark>        | 力能                                  |
| 務契約範本<br>TF本                                 | 是否確定將此範本公開上線?<br>(此操作將會納入此範本的版更資訊中)   | <ul><li> 加予 版更資訊 通用 瀏覽 版更</li></ul> |
|                                              | 確定取消                                  |                                     |

修改上線:

- 對於已公開之範本,可使用「編輯」功能修改內容,再使用「修改上線」 功能更新此範本。
- 2.「編輯」過程中,相關修改資料皆存於暫存區中,已公開的範本內容皆尚 未更動。當完成了「修改上線」操作後,暫存區所修改的範本資料將更新 到公開的範本中。

|                                              | 1444                                                                 |   |                                                          |
|----------------------------------------------|----------------------------------------------------------------------|---|----------------------------------------------------------|
|                                              | 修改上線                                                                 |   |                                                          |
| 與維護功能<br>竹範本公開,以供其<br>F為停止適用狀態,<br>下會造成資料的變更 | 範本名稱:109年營養午餐勞務契約範本<br>頒定日期:1090101 30000000000000000000000000000000 |   |                                                          |
| i l                                          | 頒定文號:北市餐字第1091234567號                                                |   | 力能                                                       |
| 务契約範本<br>I本                                  | 是否確定將此範本修改上線?<br>(此操作將會納入此範本的版更資訊中)                                  |   | <ul><li> ・ ・ ・ ・ ・ ・ ・ ・ ・ ・ ・ ・ ・ ・ ・ ・ ・ ・ ・</li></ul> |
|                                              | 確定 取消                                                                |   |                                                          |
|                                              |                                                                      | _ |                                                          |

請注意:

當範本進行「公開上線」、「修改上線」、「停止適用」、「取消停止適 用」時,會將此更新記錄納入範本使用者功能的「訊息公布區」,並可在 「版更資訊」功能查詢詳細記錄。以下圖版更資訊畫面為例,此範本於 109/01/12 公開上線後,又在 109/01/13 將編輯過的範本修改上線,因此可看 到修改上線的版更資料有修改前後對照表可下載。

| 採購文件智慧協助系統 - 範本瀏覽 - 版更資訊 |     |                           |  |  |  |  |  |
|--------------------------|-----|---------------------------|--|--|--|--|--|
| 範本名稱: 109年營養午餐勞務契約範本     |     |                           |  |  |  |  |  |
| 修改時間                     | 修改人 | 版更資訊                      |  |  |  |  |  |
| 109/01/13                | 東甲  | 修改前後對照表下載                 |  |  |  |  |  |
| 109/01/12                | 某甲  | 109年1月1日 北市餐字第1091234567號 |  |  |  |  |  |

(六)停止適用/取消停止適用

| 下方功能按钮說明:<br>整色字體:範本的建立與維護功能<br><mark>紅色字體</mark> :將編輯完成的範本公開,以供其他機關使用<br>緣色字體:變更範本是否為停止適用狀態,停止適用的範本不提供其他機關使用<br>黑色字體:查詢功能,不會造成資料的變更<br>建立新範本 |           |     |                   |                                          |  |  |  |
|----------------------------------------------------------------------------------------------------|-----------|-----|-------------------|------------------------------------------|--|--|--|
| 範本名稱                                                                                                    | 最後修改日期    | 建置者 | 停止適用              | 功能                                       |  |  |  |
| 109年營養午餐勞務契約範本                                                                                                    | 109/01/14 | 某甲  | 109/01/15<br>停止適用 | 取消停止適用 瀏覽 版更資訊                           |  |  |  |
| 測試工程範本                                                                                                    | 107/11/29 | 某甲  |                   | 編輯 · · · · · · · · · · · · · · · · · · · |  |  |  |

「停止適用」與「取消停止適用」之按鈕為上圖綠色字體之按鈕。

停止適用:

「停止適用」功能可將已公開範本變更為停止適用狀態,須提供停止適用
 日期及文號。已停止適用之範本將無法再被範本使用者使用。

|                                       | ■ 停止適用                                            |  |
|---------------------------------------|---------------------------------------------------|--|
| 維護功能<br>範本公開,以供<br>為停止適用狀態<br>會造成資料的戀 | 範本名稱:109年營養午餐勞務契約範本<br>停止適用日期:                    |  |
|                                       | 停止適用文號:                                           |  |
| 契約範本<br>*                             | 是否確定將此範本 <mark>停止適用?</mark><br>(此操作將會納入此範本的版更資訊中) |  |
|                                       | 確定 取消                                             |  |

2. 被停止適用的範本,將無法再被編輯,僅可瀏覽或進行「取消停止適用」
 之操作。

| 範本名稱           | 最後修改日期    | 建置者   | 停止適用              | 功能             |
|----------------|-----------|-------|-------------------|----------------|
| 109年營養午餐勞務契約範本 | 109/01/14 | 某甲    | 109/01/15<br>停止適用 | 取消停止適用 瀏覽 版更資訊 |
|                | 107/11/20 | +++++ |                   |                |

取消停止適用:

「取消停止適用」功能可將被停止適用的範本取消停止適用狀態,回復可再 被範本使用者使用狀態。

|                                               | ·····································         |           |
|-----------------------------------------------|-----------------------------------------------|-----------|
|                                               | 取消停止適用                                        |           |
| 立與維護功能<br>成的範本公開,以供<br>是否為停止適用狀息<br>,不會造成資料的鏈 | 範本名稱:109年營養午餐勞務契約範本<br>停止適用日期:109年1月15日       |           |
| 稱」                                            | 停止適用文號:北市餐字第1101234567號                       | 12.<br>15 |
| 務契約範本                                         | 是否確定將此範本 <b>取消停止適用?</b><br>(此操作將會納入此範本的版更資訊中) |           |
| 範本                                            | 確定 取消                                         | 瀏覽版       |
|                                               |                                               |           |

請注意:

當範本進行「公開上線」、「修改上線」、「停止適用」、「取消停止適 用」時,會將此更新記錄納入範本使用者功能的「訊息公布區」,並可在 「版更資訊」功能查詢詳細紀錄。以下圖版更資訊畫面為例,此範本於 109/01/14 停止適用後又再取消停止適用,因此可看到此範本的版更資料有註 記其「停止適用」與「取消停止適用」之紀錄。

| 範本名稱: 109年營養午餐勞務契約範本 |     |                                 |  |  |  |  |
|----------------------|-----|---------------------------------|--|--|--|--|
| 修改時間                 | 修改人 | 版更資訊                            |  |  |  |  |
| 109/01/14            | 某甲  | 109年1月14日 取消停止適用                |  |  |  |  |
| 109/01/14            | 某甲  | 109年1月14日 北市餐字第1101234567號 停止適用 |  |  |  |  |
| 109/01/13            | 某甲  | 修改前後對照表下載                       |  |  |  |  |
| 109/01/12            | 某甲  | 109年1月1日 北市餐字第1091234567號       |  |  |  |  |

#### 五、招標文件附件操作說明

(一) 招標文件附件

| 🔋 採購文件智慧協助 | 系統 - 招標文件附件    |          | + +   |           | 1   |       |
|------------|----------------|----------|-------|-----------|-----|-------|
|            |                | 查詢條件     |       |           |     |       |
| 上傳日期:      | ■ 至 ■          |          |       |           |     |       |
| 分類名稱:      |                |          |       |           |     |       |
|            |                | 搜尋       |       |           |     |       |
|            |                |          |       |           |     | 新增    |
| 分類名稱       | 附件             | 說明       | 可取消選用 | 上傳日期      | 建置者 | 功能    |
| 校外教學參考資料   | 校外教學-00表單.docx |          | 是     | 109/11/24 | 李四  | 編輯 刪除 |
| 校外教學參考資料   | 校外教學-XX規定.docx | 不可取消     | 否     | 109/11/24 | 李四  | 編輯 刪除 |
| 校外教學TEST   | 校外教學-附件2.docx  | 校外教學-附件2 | 否     | 109/11/24 | 李四  | 編輯 刪除 |
| 校外教學TEST   | 校外教學-附件1.docx  |          | 是     | 109/11/24 | 李四  | 編輯 刪除 |

- 此畫面可上傳招標文件附件,供您所屬機關及下級機關的範本使用者下載 使用。
- 建置者可對自己的資料進行刪除。非自己所上傳之附件則不提供編輯與刪 除權限。
- 如需更變附件的建置者,請通知您所屬機關的管理者,使用「範本交接」 功能進行建置者的變更。
- 4. 點選檔案名稱即可下載該附件。
- 5. 點選「新增」即可轉移至附件上傳頁面。

(二)新增

| 採購文件智慧協助系統 - 招標文件附件 - 新增       |                                                           |  |  |  |  |  |
|--------------------------------|-----------------------------------------------------------|--|--|--|--|--|
| 分類名稱:                          |                                                           |  |  |  |  |  |
| 檔案1:                           | 上傳檔案: 瀏覽 未選擇檔案。<br>檔案說明:<br>是否可取消選用: 〇是 〇否                |  |  |  |  |  |
| 檔案2:                           | 上傳檔案: 瀏覽 未選擇檔案。<br>檔案說明:<br>是否可取消選用: 〇是 〇否                |  |  |  |  |  |
| 檔案3:                           | 上傳檔案: 瀏覽 未選擇檔案。<br>檔案說明:<br>是否可取消選用: 〇是 〇否                |  |  |  |  |  |
| 每次上傳之檔案上傳總容量<br>可上傳之檔案格式為:doc、 | 上限為15MB<br>docx、odt、xls、xlsx、ods、ppt、pptx、odp、pdf、zip、rar |  |  |  |  |  |
|                                | 儲存取消                                                      |  |  |  |  |  |

輸入分類名稱,並選擇要上傳之檔案,並點選該附件是否可取消選用後, 點選儲存後即可完成上傳,並返回招標文件附件清單之頁面。

欄位說明:

- 分類名稱:定義附件之識別資訊,如下圖選擇招標文件附件時所顯示之 提示文字內容。
- 檔案說明:描述該檔案之文字說明內容,可讓使用者透過此文字了解該 檔案之說明資訊。
- 是否可取消選用:範本使用者是否可不將該檔案納入「招標文件一覽 表」,如果選「否」,當範本使用者將此分類納入招標文件一覽表時, 則不可將此附件取消選用。

請注意:

分類名稱是提供範本使用者對此附件的 識別資訊,範本使用者依據分類名稱來 選取要納入的招標文件附件(範本使用 者的操作畫面如右圖所示),並表列於 「招標文件一覽表」,所以分類名稱應 清楚且容易識別,方可有助於範本使用 者在選取附件時的操作。

| ■ 選擇招標文件附件        |  |
|-------------------|--|
| ▶ ■ ■ ■ ■ ■ ■     |  |
| 一 市 市 臣 臣 然 教 授 雎 |  |
|                   |  |
|                   |  |
|                   |  |
|                   |  |
| <u>選擇</u> _ 取消 _  |  |
|                   |  |
|                   |  |
|                   |  |

(三) 編輯

| 附件           | 說明       | 可取消選用 | 上傳日期      | 建置者 | 功能 |    |
|--------------|----------|-------|-----------|-----|----|----|
| 教學-00表單.docx |          | 是     | 109/11/24 | 李四  | 編輯 | 刪除 |
| 教學-XX規定.docx | 不可取消     | 否     | 109/11/24 | 李四  | 編輯 | 刪除 |
| 卜教學-附件2.docx | 校外教學-附件2 | 否     | 109/11/24 | 李四  | 編輯 | 刪除 |
| 卜教學-附件1.docx |          | 是     | 109/11/24 | 李四  | 編輯 | 刪除 |

點選「編輯」按鈕即可開啟該附件的編輯畫面。

| 2 招標文件附件內容編輯         |  |
|----------------------|--|
| 分類名稱: 校外教學TEST       |  |
| 招標文件附件:校外教學-附件2.docx |  |
| 檔案說明: 校外教學-附件2       |  |
| 是否可取消選用: ○ 是 ● 否     |  |
| 儲存取消                 |  |
|                      |  |
|                      |  |

可编辑「分類名稱」、「檔案說明」、「是否可取消選用」。

(四) 刪除

| 附件            | 說明       | 可取消選用 | 上傳日期      | 建置者 | 功能 |    |
|---------------|----------|-------|-----------|-----|----|----|
| 教學-00表單.docx  |          | 是     | 109/11/24 | 李四  | 編輯 | 刪除 |
| ·教學-XX規定.docx | 不可取消     | 否     | 109/11/24 | 李四  | 編輯 | 刪除 |
| 卜教學-附件2.docx  | 校外教學-附件2 | 否     | 109/11/24 | 李四  | 編輯 | 刪除 |
| ▶教學-附件1.docx  |          | 是     | 109/11/24 | 李四  | 編輯 | 刪除 |

點選「刪除」按鈕即可將該附件刪除。附件刪除後,範本使用者無法再將此 附件納入到「招標文件一覽表」。